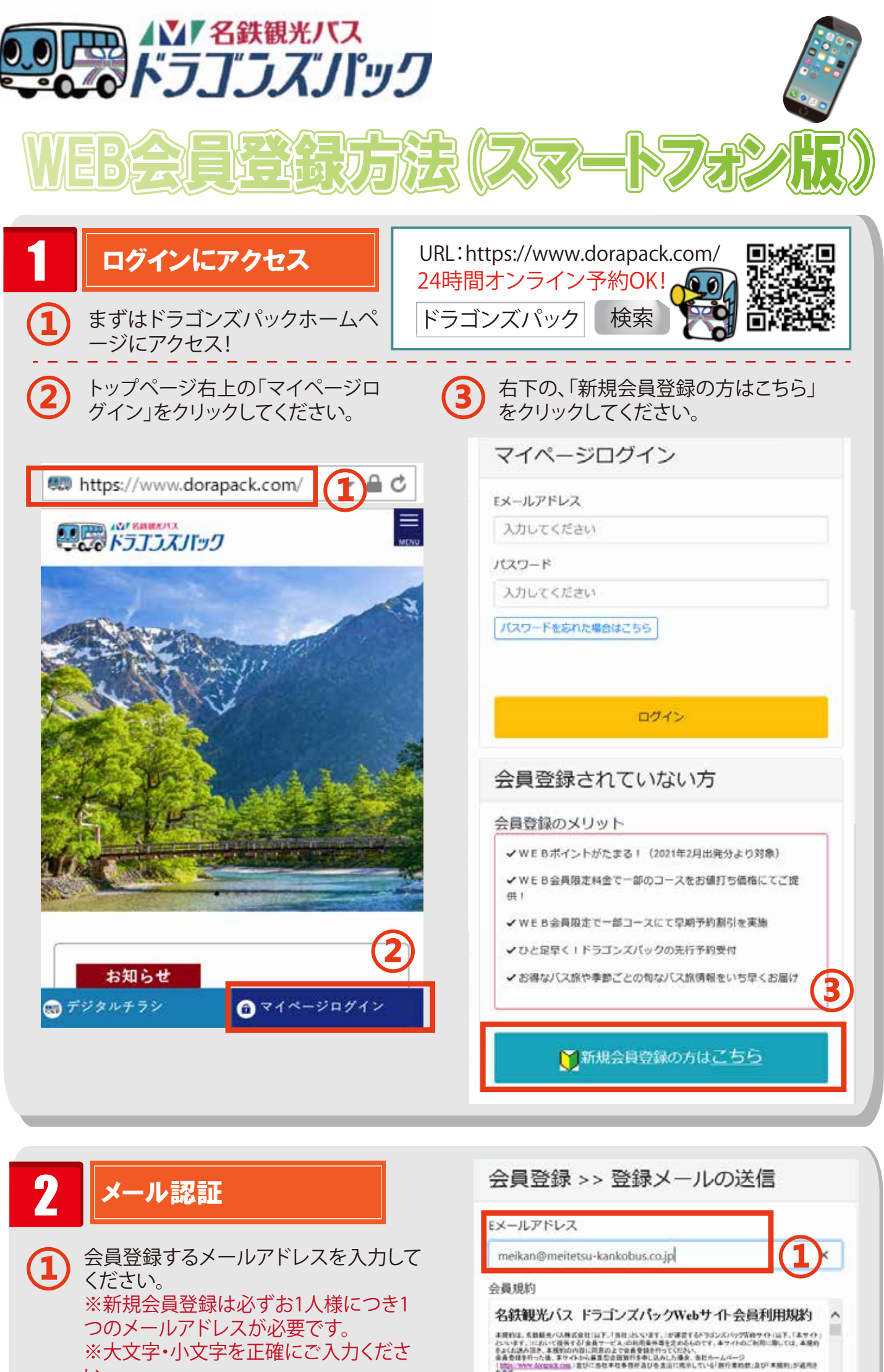

DITE:

第1条 定義

※大文字・小文字を正確にご入力くださ い。 ※受信拒否設定をしている場合は、

「@meitetsu-kankobus.co.jp」のドメイ ンを受信可にしてください。

「会員規約に同意して登録メール送信」を

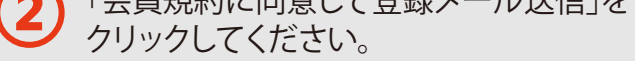

入力したメールアドレスに4桁の認証 番号とURLが届きます。 登録画面に戻り認証番号を入力いた だくか、URLをクリックし、認証番号を 入力してください。

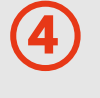

登録画面に戻り認証番号を入力いただ くか、URLをクリックし、認証番号を入力 してください。

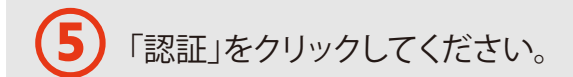

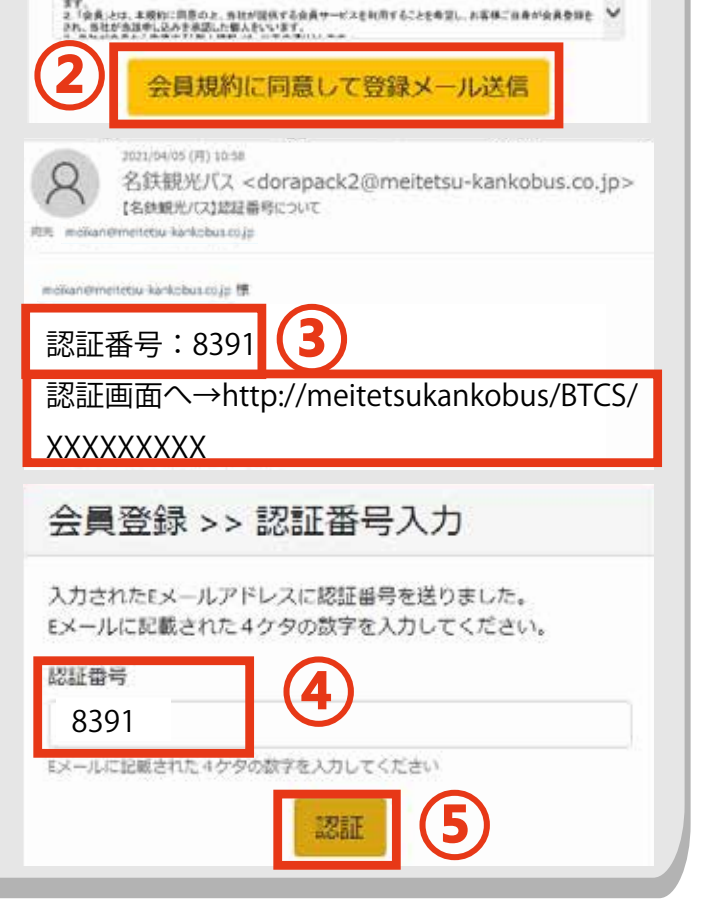

本規約において現用されるまな利益は、それぞれ以下の通いの原味を有するものとします。 1、「会員サービス」とは、当社が本サイトにおいて提供するサービスのうち、会長のみが利用可能であるサービスをいい

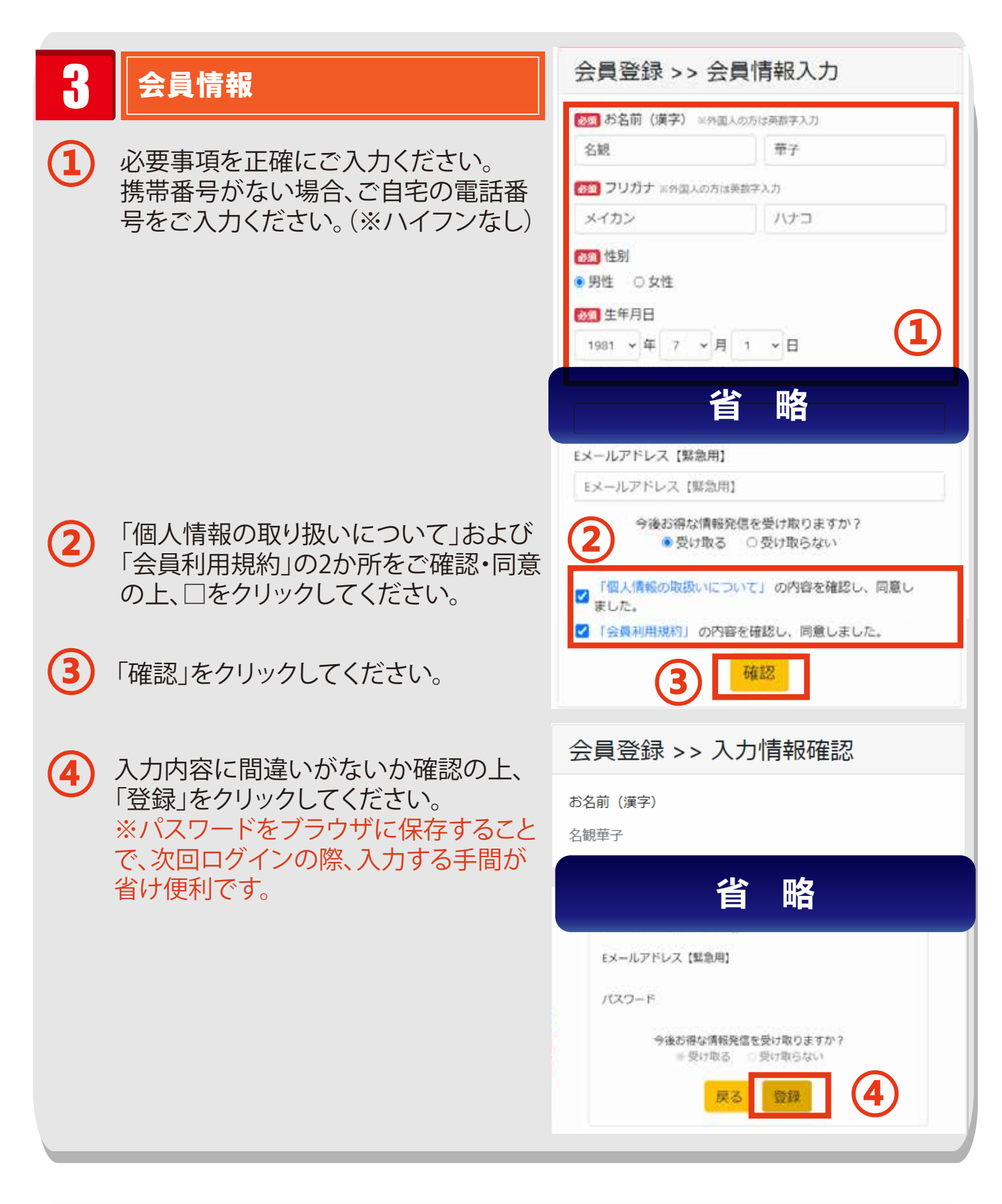

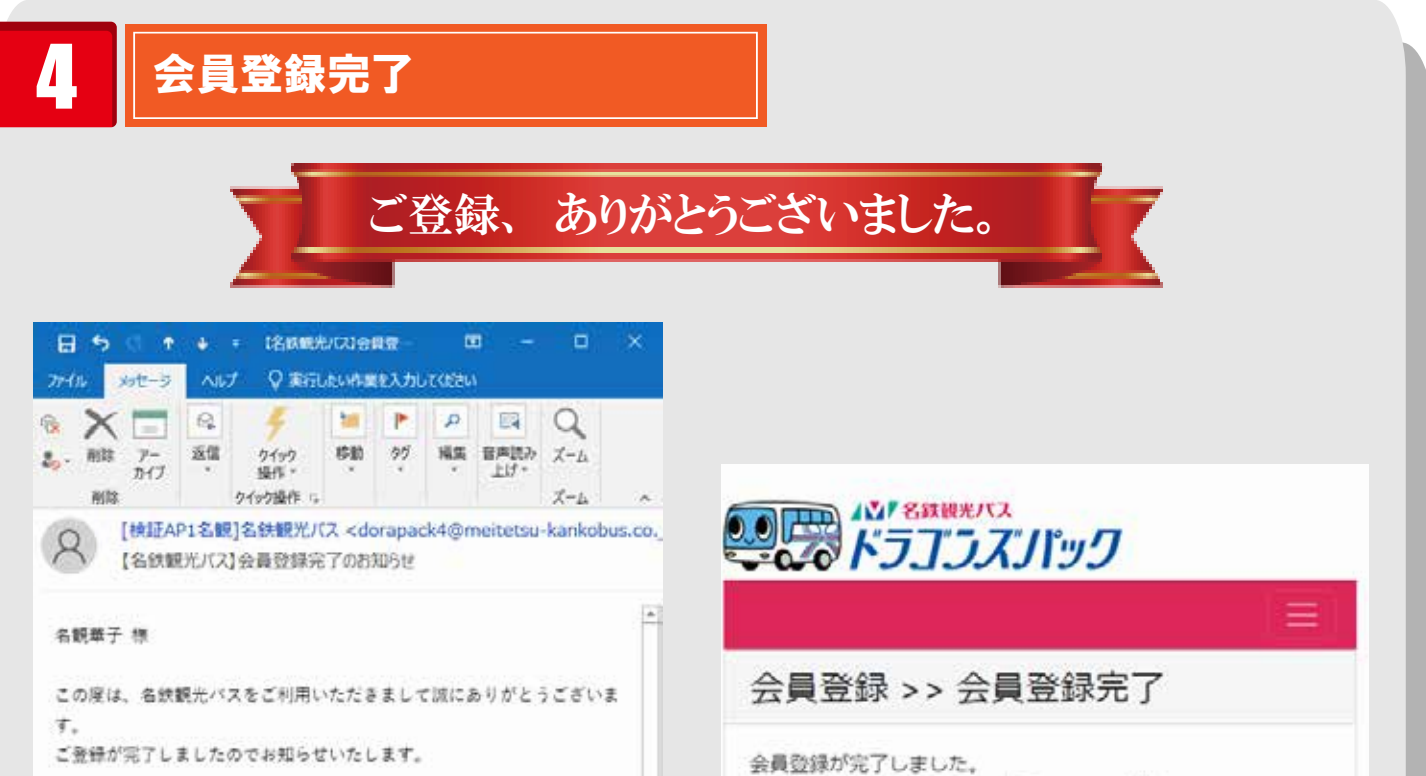

登録したメールアドレスに登録完了 メールが届いたことを確認してください。 以上で会員登録が完了です!

今後はマイページのログイン画面より ご自身の予約情報・保有リボンポイン ト数などが確認いただけます。

## 

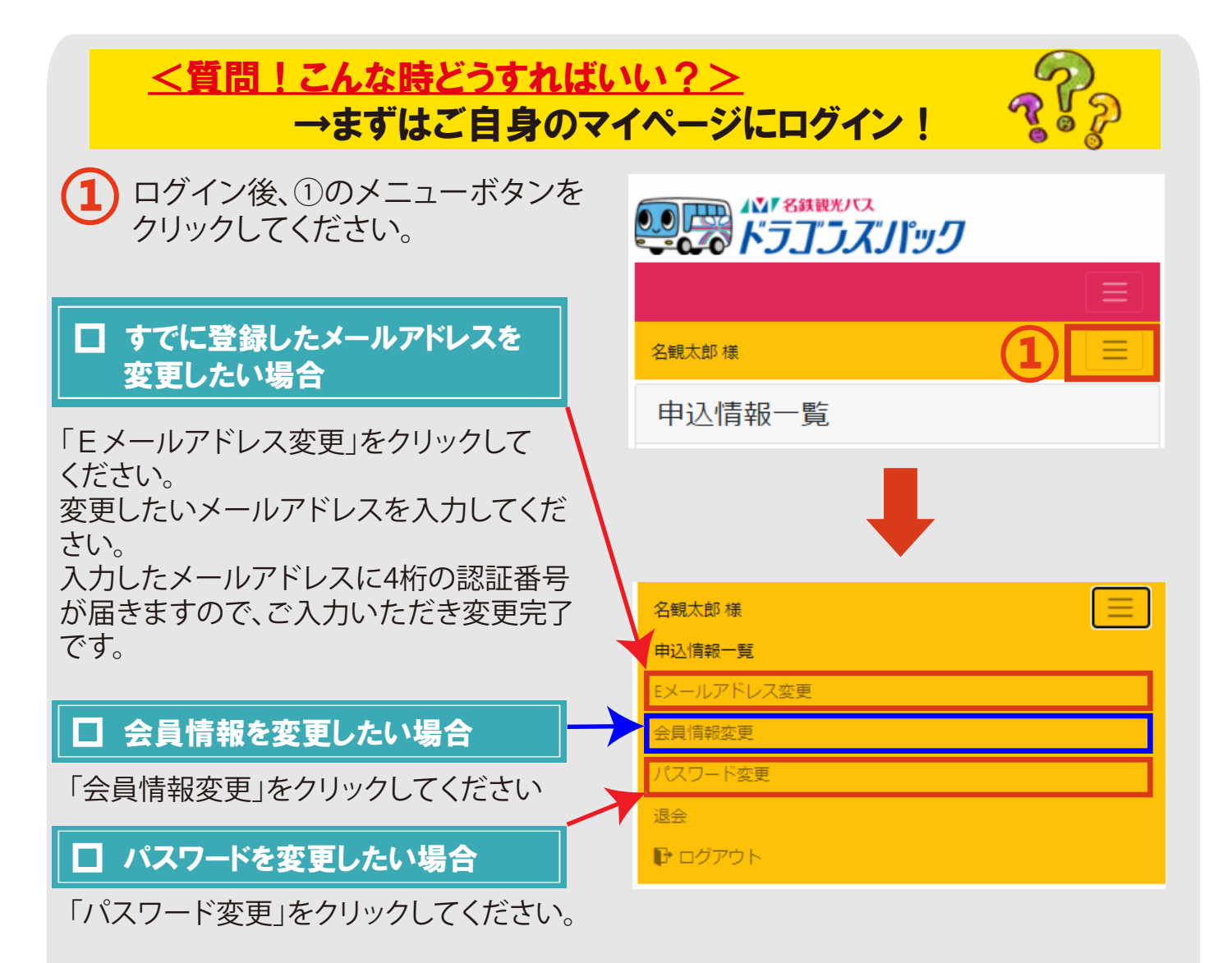

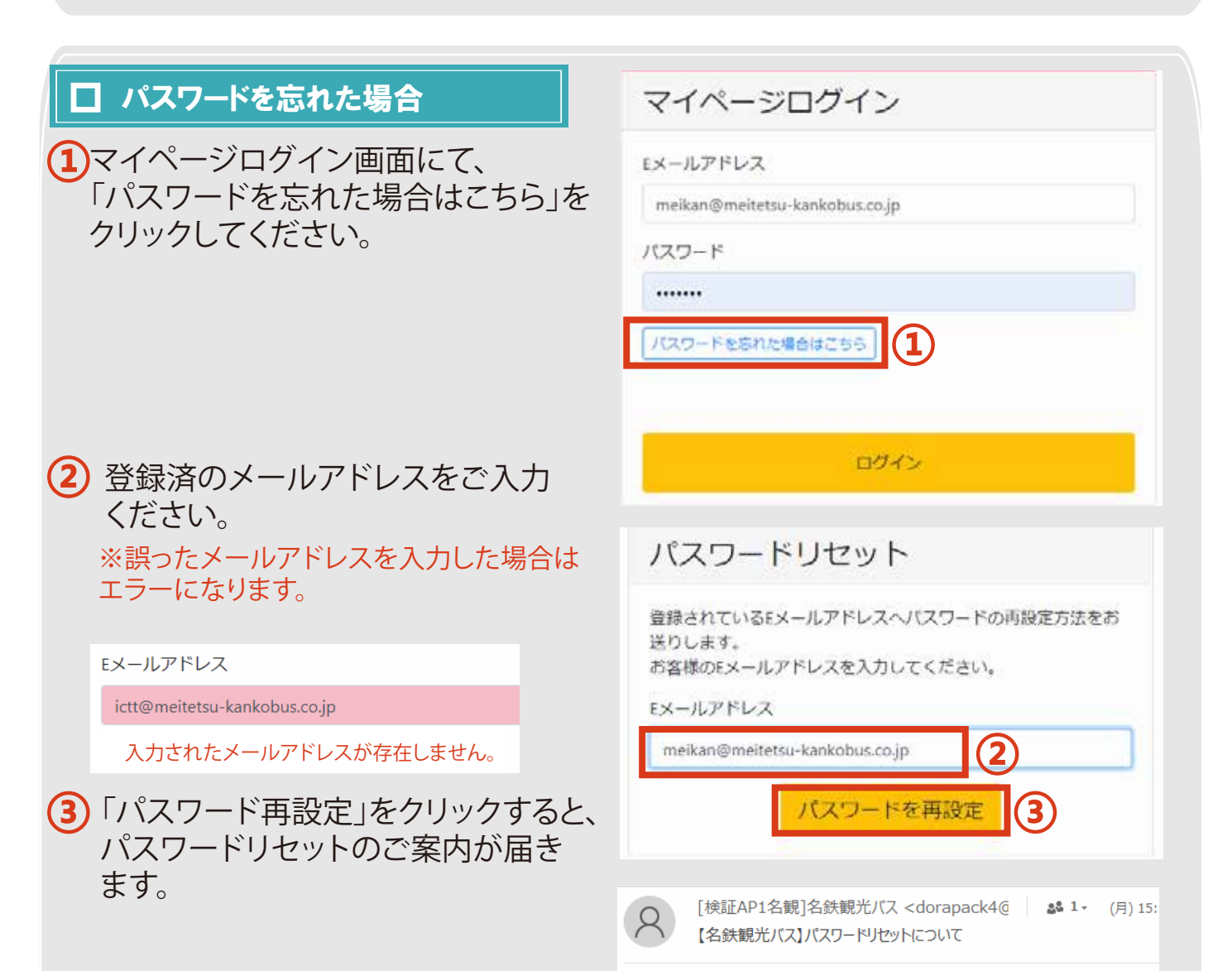

 ● URLをクリックし、パスワードを 再設定してください。

⑤ パスワード変更完了です。

meikan@meitetsu-kankobus.co.jp 様

この度は、名鉄観光バスをご利用いただきまして誠にありがとうござい ます。

パスワードを変更するには下記 URL にアクセスし、新しいパスワード をご入力ください。

URL の有効期限は 20 分間です。ご注意ください。

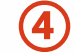

URL: http://meitetsukankobus/BTCS/

パスワードを変更しました。 変更完了メールをご登録のEメールアドレスに送信しました。

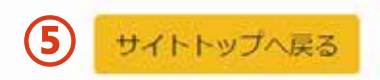

## □ 退会したい場合

マイページログイン後、「退会」をクリックしてください。 退会すると会員登録情報が削除され、リボンポイントも失効します。 ※お客様の会員登録情報が複数存在する場合(複数のご登録がある場合)、お客様ご自身で 使用しないアカウントの「退会」が可能です。

複数のアカウントをお持ちいただくことも可能ですが、リボンポイントは後から登録した アカウントに自動的に付与されますので、お1人様、1アカウントでのご登録をお勧めします。

|                                                           | 名観太郎様      |
|-----------------------------------------------------------|------------|
|                                                           | 申込情報一覧     |
| 退会確認                                                      | Eメールアドレス変更 |
| いての会告権和が判認されたす                                            | 会員情報変更     |
| 以下の会員情報が削除されます。<br>過去の申込履歴の確認もできなくなりますが、退会してもよろし<br>いですか2 | パスワード変更    |
|                                                           | 退会         |
| お名前(漢字)                                                   | ▶ ログアウト    |
| 名観華子                                                      |            |
| 省略                                                        |            |
| 退会                                                        | 退会完了       |
|                                                           | 退会が完了しました。 |
|                                                           |            |

## <u><マイページのご利用方法および同行者へのポイント付与について></u>

## ご予約内容・ポイント確認方法

マイページログイン後、予約内容の確認、保有リボンポイント等の確認ができます。

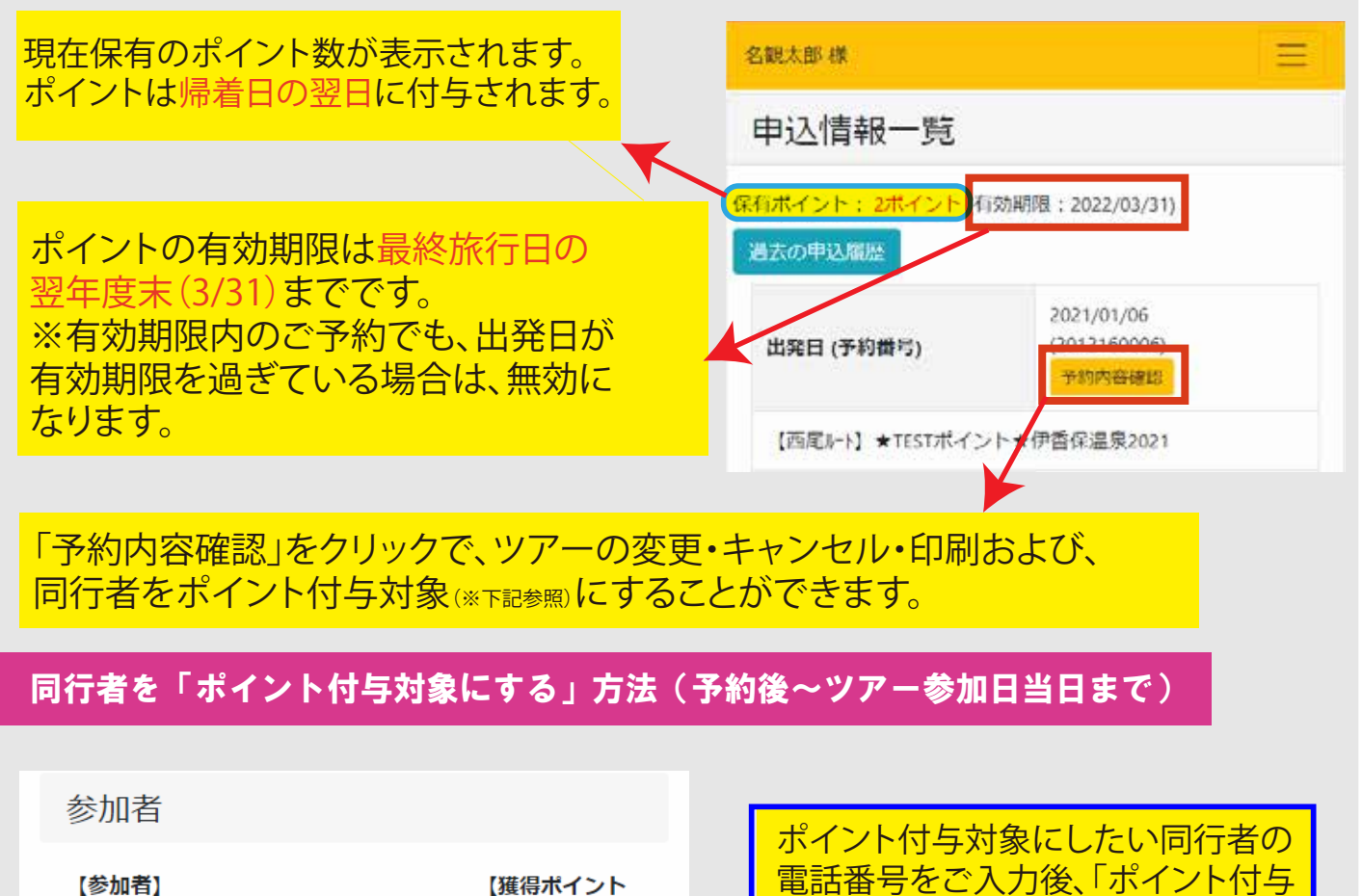

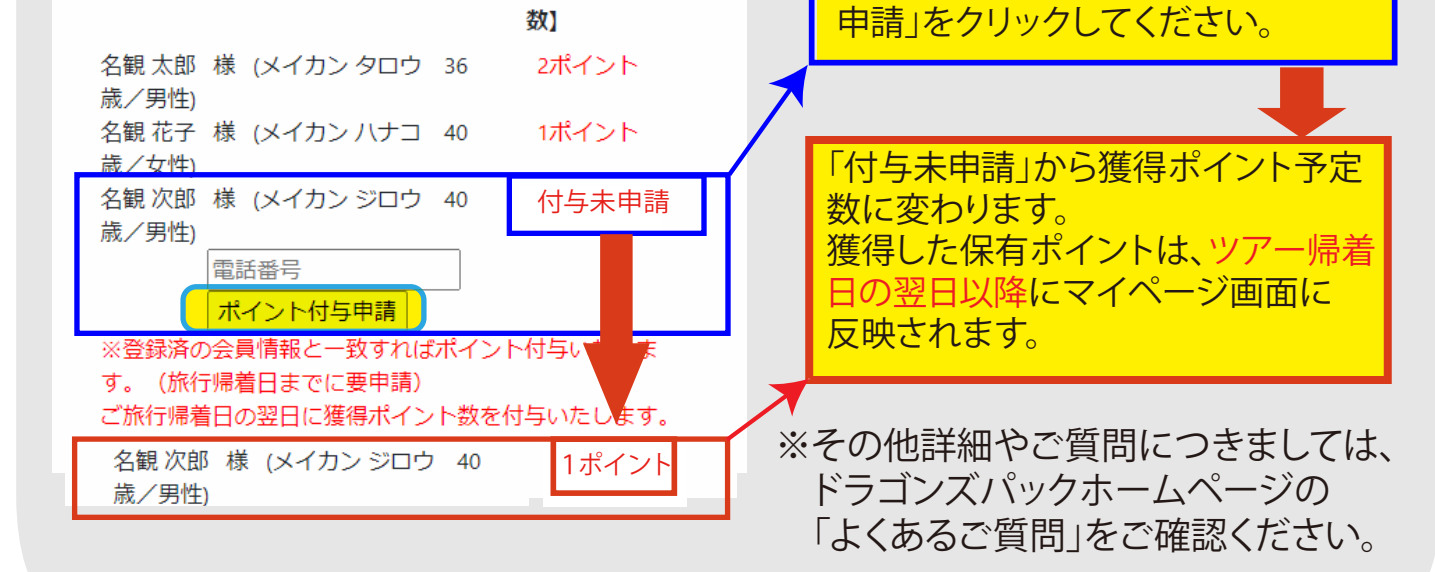

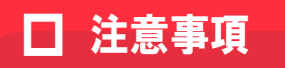

2020年4月以降、会員登録をお済ませでない場合、WEB会員登録が必要です。 ※注)新規会員登録は必ずお1人様につき1つのEメールアドレスが必要です。 例)ご夫婦で登録される場合、1名ずつ異なるメールアドレスで登録が必要です。

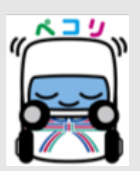